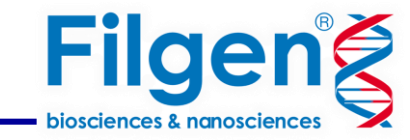

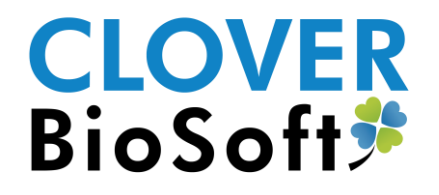

# MALDI-TOF MS・FT-IRデータ解析 同定困難な微生物菌株を識別する

フィルジェン株式会社 バイオインフォマティクス部

2025.04

### 微生物菌株を識別する手順

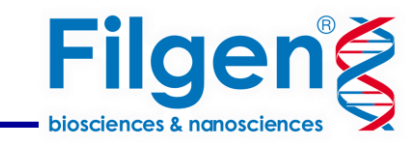

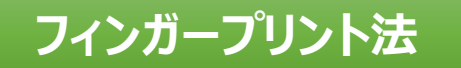

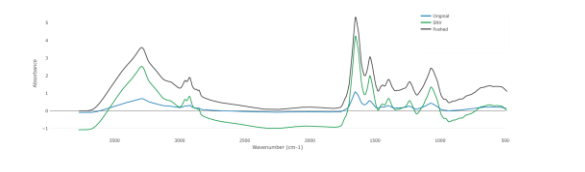

MALDI-TOF MS FT-IR スペクトルデータ

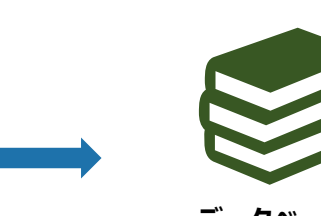

データベースと 比較

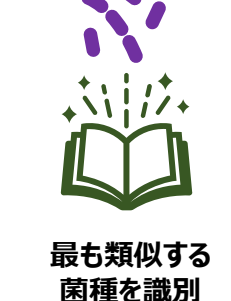

- データベースに登録された幅広い微生物群 から識別
- データベースに登録のない微生物や亜種や 株レベル、薬剤耐性・感受性株などより細 かな識別に向かない

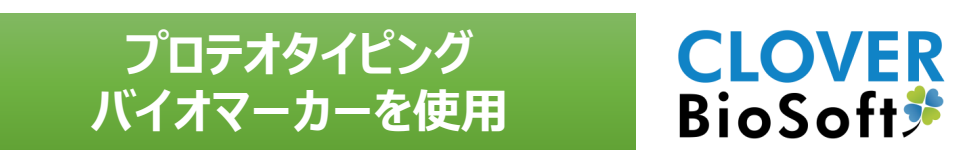

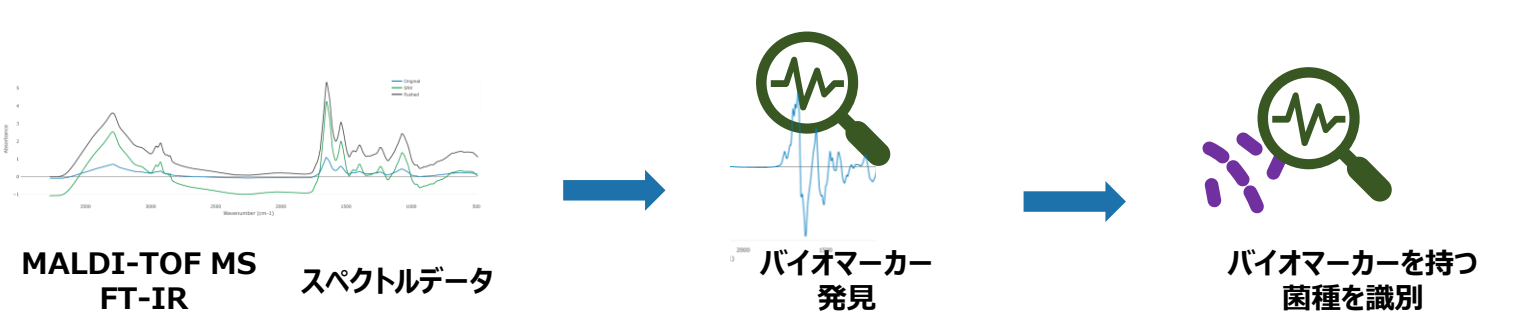

- ・ 微生物や亜種や株レベル、薬剤耐性・感
   受性株などより細かな識別に対応
- バイオマーカーの検出が難しい場合や、サ ブタイプ分けに使用できるバイオマーカー がない場合は識別できない

### 微生物菌株を識別する手順

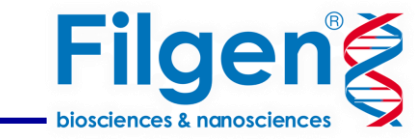

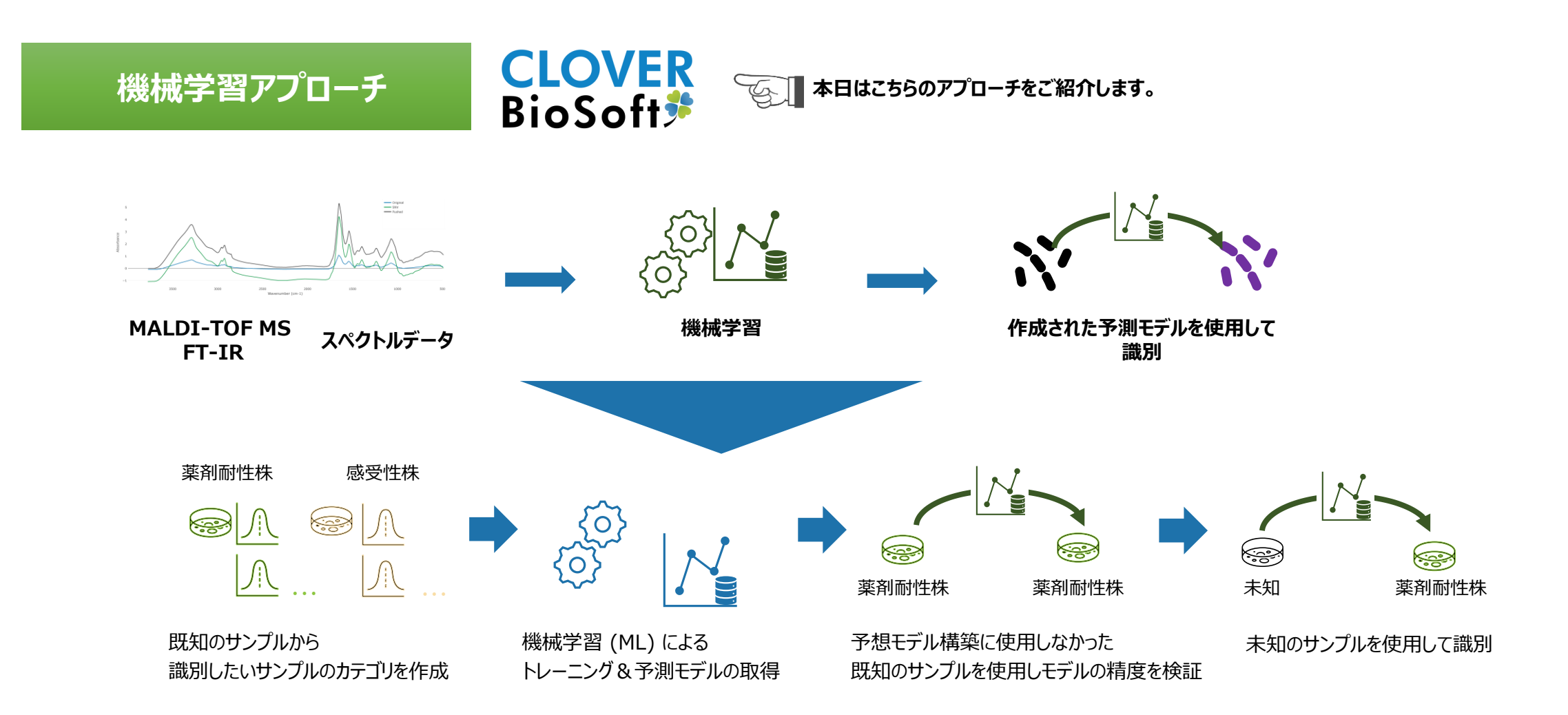

バイオマーカーの検出が難しい場合や、サブタイプ分けに使用できるバイオマーカーがないケースに対応

特徴

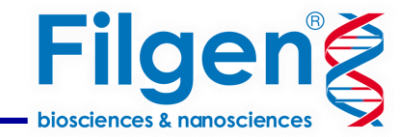

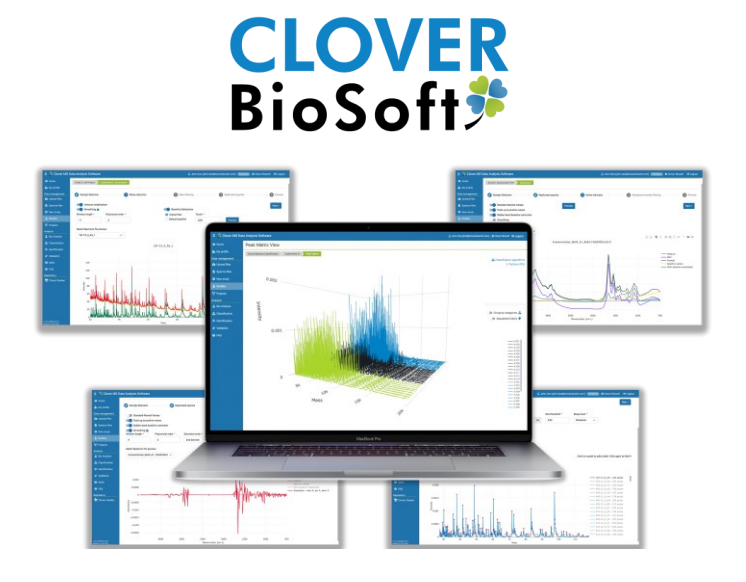

- 非常に直感的で習得が容易 さらに、Web ベースなのでどこからでもアクセス
- ベンダーに依存しない (様々な装置メーカーのデータを処理)
- MALDI-TOF MS と FT-IR データを 同じプラットフォームで処理できる初のソフトウェア

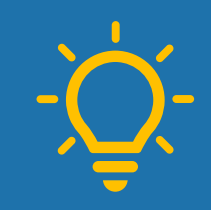

通常、予測モデルの構築は複雑な工程を要しますが、 本ソフトウェアでは、スペクトルのアップロードから検証のための予測モデルの構築を 迅速かつ正確な**ワークフローで解析できます**。 解析行程がパイプライン化

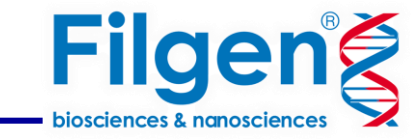

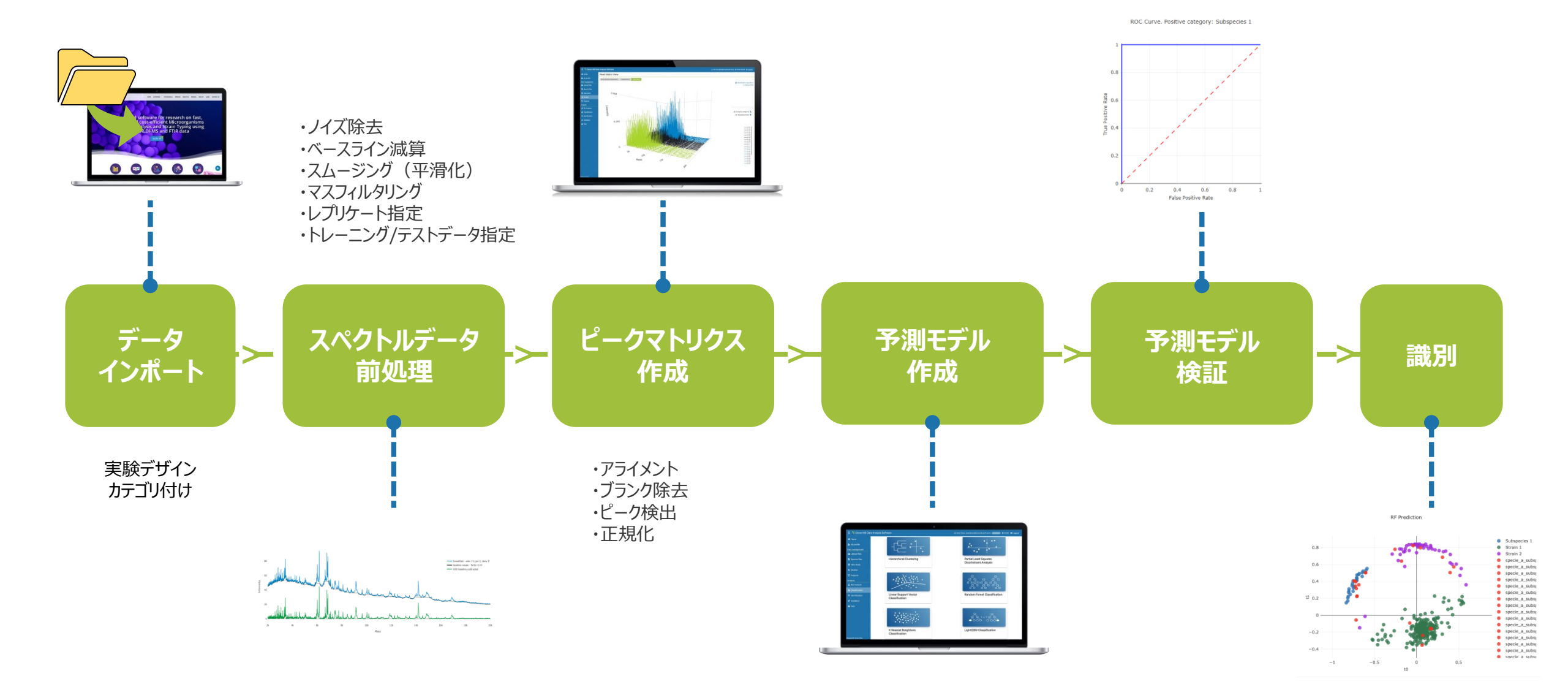

## 解析行程がパイプライン化

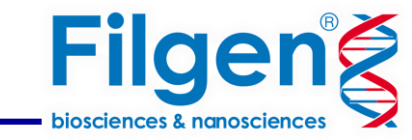

### スペクトルデータの「前処理」や「ピークマトリクス作成」工程ではプレビュー画面が表示されます。

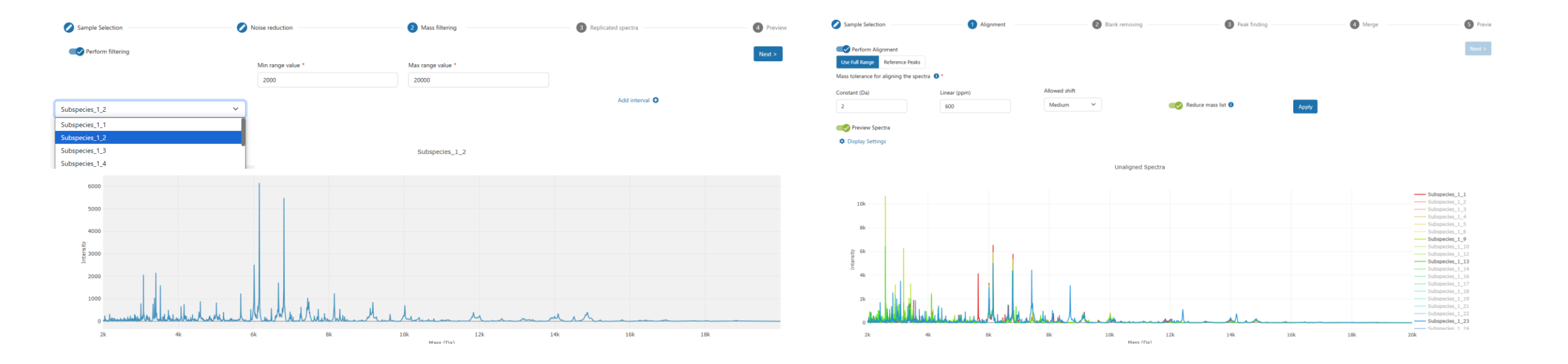

マスフィルタリングの設定画面 サンプルを切り替えとスペクトルデータも切り替わります。 この設定の場合は指定された範囲のスペクトルデータがプレビューされます。

アライメントの設定画面 指定したサンプルのスペクトルデータが表示されます。 色分けや3Dの切り替えが可能です。

## 予測モデルの作成

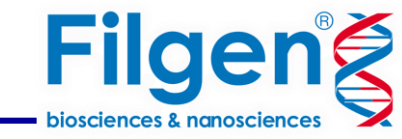

### 予測用(トレーニング)データが自動的に指定され解析が実行されます。

#### Clustering

Identify groups where samples within the same group are more similar to each other than to those in other groups. This process does not require predefined categories as it discovers patterns on its own.

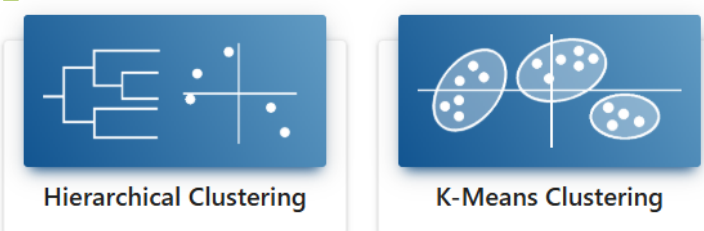

#### Classifiers

Train a prediction model for future blind identification. Requires predefined categories to learn from known examples.

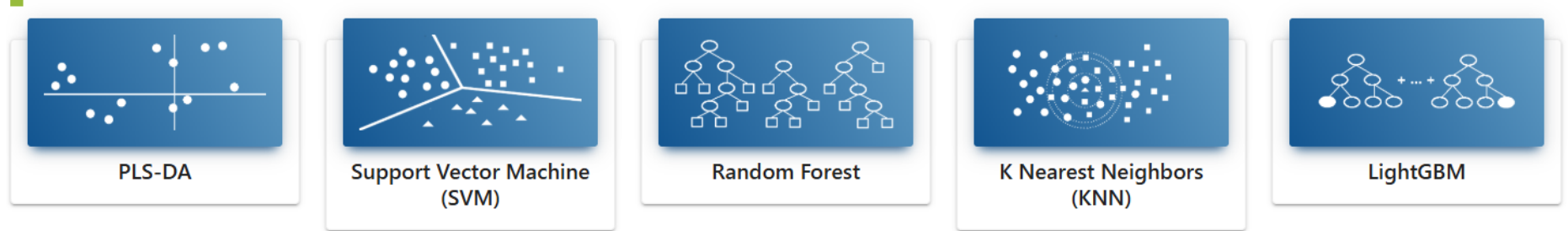

予測モデル構築のための適切なアルゴリズムを選択できるように、多くのアプローチから選択可能です。

## 予測モデルの作成

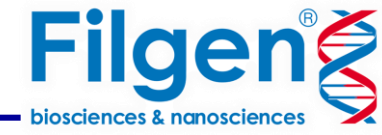

**Retrieve Analysis** 

#### 作成後はk-fold Cross Validationなどの機械 学習モデルの性能を評価するための指標やROC グラフなどから精度を確認できます。

| k-fold Cross Validation             |   |                |
|-------------------------------------|---|----------------|
| Test with 10% (10-fold CV)          | ~ | Shapley values |
| Test with 25% (4-fold CV)           |   |                |
| Test with 20% (5-fold CV)           |   |                |
| Test with 10% (10-fold CV)          |   |                |
| Test with 1 item (leave-one-out CV) |   |                |
|                                     |   |                |

| k-fold Cross Validation |                                                                             |                 |                                                 |   |              |           |  |  |
|-------------------------|-----------------------------------------------------------------------------|-----------------|-------------------------------------------------|---|--------------|-----------|--|--|
|                         | Pick Positive Category                                                      |                 |                                                 |   |              |           |  |  |
|                         | Subspecies 1                                                                | ~               |                                                 |   |              |           |  |  |
|                         | 10-fold cross validation 🖲 💿 Snapshot                                       |                 |                                                 |   |              |           |  |  |
|                         | Actual / Predicted Subspecies 1                                             |                 | Subspecies 1                                    | : | Subspecies 2 | % Correct |  |  |
|                         |                                                                             |                 | 119 (TP)                                        |   | 0 (FN)       | 100 %     |  |  |
|                         | Subspecies 2                                                                |                 | 0 (FP)                                          |   | 119 (TN)     | 100 %     |  |  |
|                         |                                                                             |                 | 100 %                                           |   | 100 %        | 100 %     |  |  |
|                         | Confusion Matrix                                                            |                 |                                                 |   |              |           |  |  |
|                         | Accuracy: 100 % Sensitivity: 10<br>Balanced Accuracy: 100 % Specificity: 10 |                 | % Positive Predictive Value or Precision: 100 % |   |              |           |  |  |
|                         |                                                                             |                 | % Negative Predictive Value: 100 %              |   |              |           |  |  |
|                         | F1 score: 100 % 🚯                                                           | Error rate: 0 % |                                                 |   |              |           |  |  |

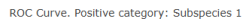

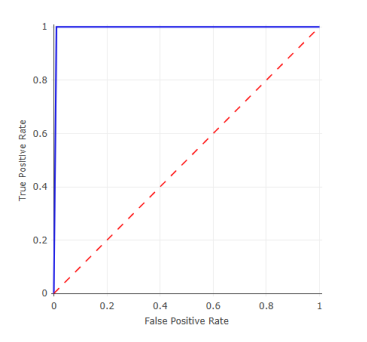

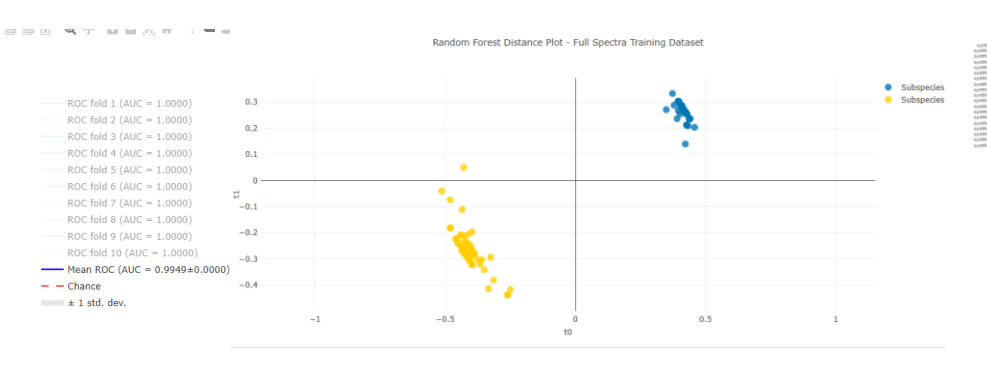

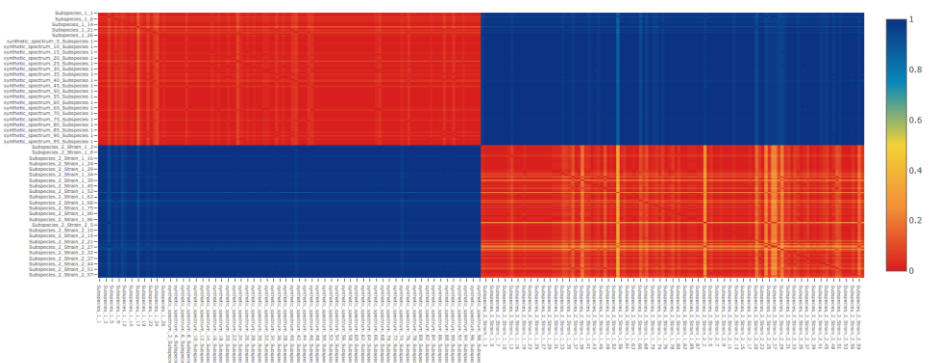

Random Forest Heatmap Plot - Full Spectra Training Dataset

予測モデルの検証

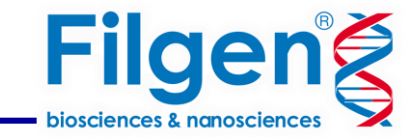

検証用(テスト)データを指定してするだけで自動で解析が実行されます。

ここで使用する検証用のデータセットは、すでにカテゴリーが明確(例:亜種AやBと 予めわかったサンプル)かつ予測モデル構築に使用しなかったサンプルを使用します。

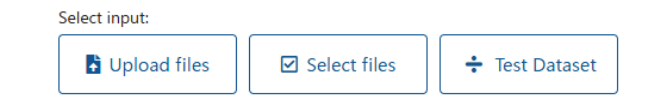

検証用のデータセットはスペクトルデータの前処理ですでに分けられた テストセットを使うことや新たにデータをインポートすることも可能です。 新たにデータをインポートした場合は、予測モデルで使用したサンプルと 同じ前処理を1クリックで反映させることができます。

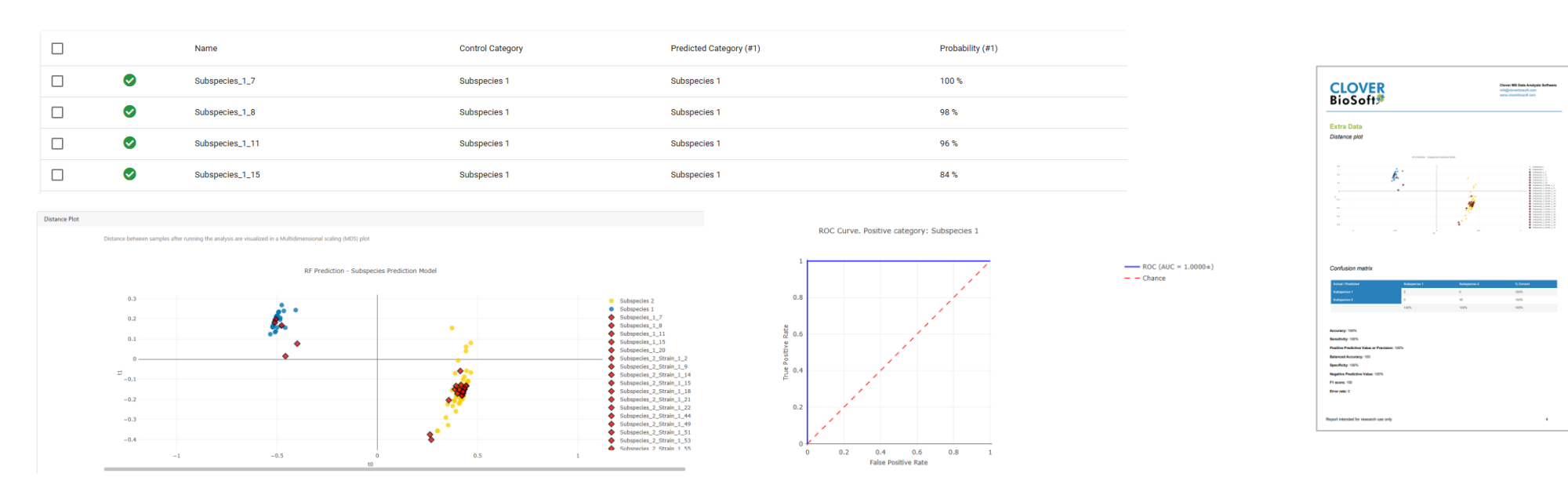

識別されたサンプルが適切なカテゴリに分けられたか、表、グラフ、レポートなどから確認できます。

## 予測モデルを使用した識別

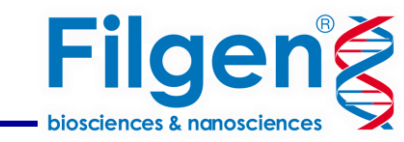

#### 識別用データを指定してするだけで自動で解析が実行されます。

### ここで使用する識別用のデータセットは、カテゴリーが不明確な(例:亜種AやBか 分からない)サンプルを使用します。

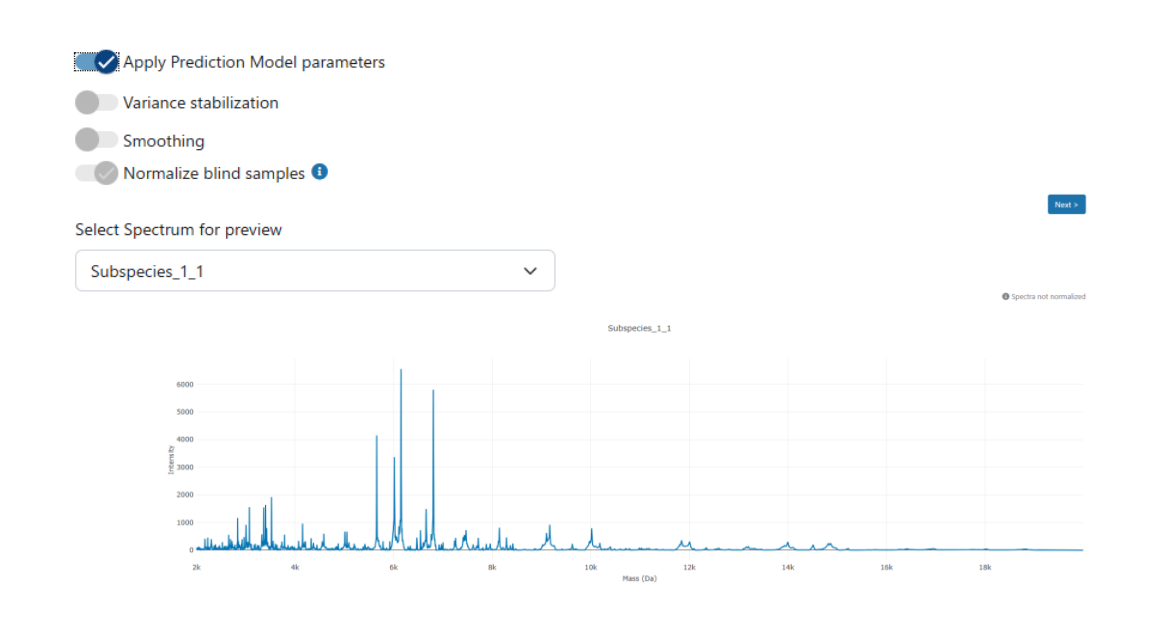

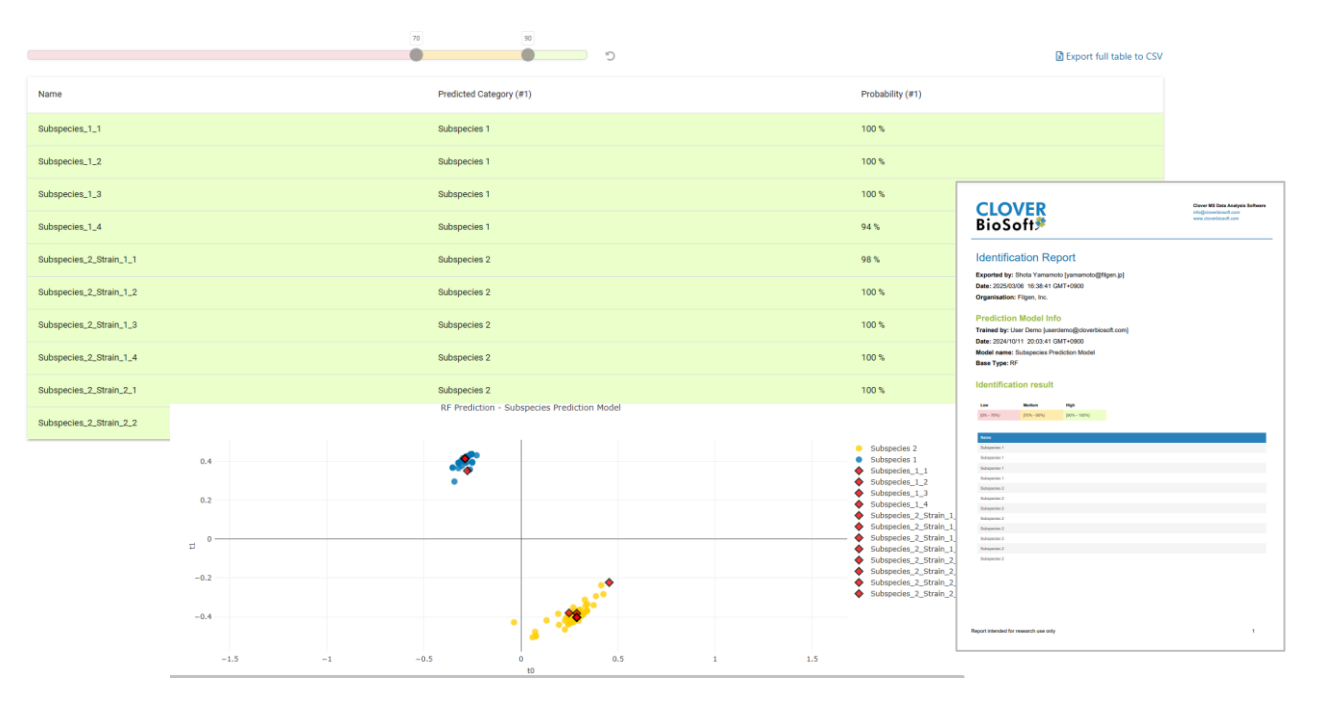

#### 識別結果は表、グラフ、レポートなどが取得できます。

#### 使用するスペクトルデータの前処理をモデル構築時と同じにするこや、 新たに処理を設定することができます。

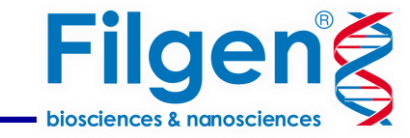

### お問い合わせ先:フィルジェン株式会社

TEL 052-624-4388 (9:00 $\sim$ 17 : 00)

FAX 052-624-4389

E-mail: support@filgen.jp